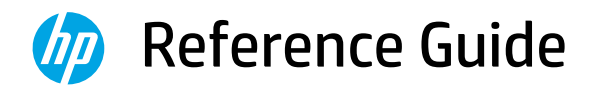

Manuel de référence Guía de referencia

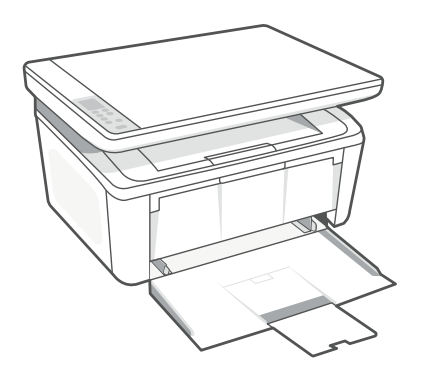

# HP LaserJet MFP

M139-M142 series

#### **Control panel**

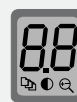

#### Printer display\*

Shows numerical information for copy settings and event codes.

Copy Options button\*

Press to access № (Number of Copies), ● (Lighter/Darker), or ⊖ (Reduce/Enlarge) copy options.

|                         | Start Copy/Resume button            |  |
|-------------------------|-------------------------------------|--|
| $\left( \times \right)$ | Cancel button                       |  |
|                         | Supplies light                      |  |
|                         | Power button                        |  |
| 1                       | Attention light                     |  |
|                         | Wireless button and light*          |  |
|                         | ID Copy button*                     |  |
|                         | <b>Up/Down</b> button*              |  |
|                         | Press to change copy setting value. |  |
|                         | *Wireless model only.               |  |

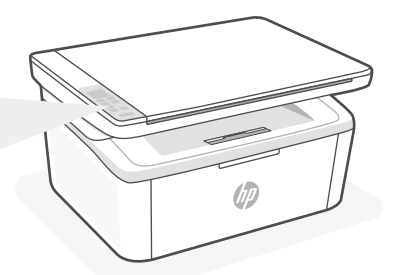

#### **Light patterns**

| $\bigcirc$ | Ready                                                    |
|------------|----------------------------------------------------------|
| Ċ          | Processing                                               |
| ()<br>!<   | Initializing, cleaning, or cooling down                  |
| !<         | Error, manual feed,<br>manual duplex, or out of<br>paper |
| <b>.</b>   | Cartridge error                                          |
|            | Cartridge very low                                       |

#### **Printer display codes**

These codes may flash after initially turning on the printer. Complete setup using the HP Smart software to resolve them.

| Error              | Action                                            |
|--------------------|---------------------------------------------------|
| Er/01              | Load paper.                                       |
| Er/04, Er/05, Er06 | Clear paper jam. Visit <b>hp.com/support</b> .    |
| Er/07, Er/11       | Reinstall the cartridge. See <b>Setup Guide</b> . |

For a complete list of printer display codes and light patterns, refer to user guide on: **hp.com/support**.

# Help and tips for Wi-Fi and connectivity (wireless model only)

If the software is unable to find your printer during setup, check the following conditions to resolve the issue.

| Potential Issue                                                                 | Solution                                                                                                    |
|---------------------------------------------------------------------------------|----------------------------------------------------------------------------------------------------|
| Printer Wi-Fi setup mode timed out                                              | If the Wireless light is not blinking blue, the<br>printer might not be in Wi-Fi setup mode.<br>Restart setup mode:                                                                                                    |
|                                                                                 | <ol> <li>Press and hold</li></ol>                                                                                                    |
|                                                                                 | 2. Wait for the printer to restart.                                                                                                    |
|                                                                                 | <ol> <li>Open the HP Smart app and add the<br/>printer. If needed, swipe right/left on the<br/>top of the home screen to find the Add<br/>Printer option.</li> <li>Note: Only 2.4 GHz connection supported.</li> </ol>                                                                                                    |
| Computer or mobile device too far from printer                                  | Move your computer or mobile device closer to the printer. Your device might be out of range of the printer's Wi-Fi signal.                                                                                                    |
| Computer connected to a Virtual Private<br>Network (VPN) or remote work network | Disconnect from a VPN before installing HP<br>Smart software. You can't install apps from<br>the Microsoft Store when connected to a VPN.<br>Connect to the VPN again after finishing printer<br>setup.<br><b>Note</b> : Consider your location and the security of the<br>Wi-Fi network before disconnecting from a VPN. |
| Wi-Fi turned off on computer (computer connected by Ethernet)                   | If your computer is connected by Ethernet,<br>turn on the computer's Wi-Fi while setting up<br>the printer. You don't need to disconnect the<br>Ethernet cable.                                                                                                    |
| Bluetooth and location services are turned off on your mobile device            | If setting up with a mobile device, turn on<br>Bluetooth and location services. This helps the<br>software find your network and printer.<br><b>Note</b> : Your location is not being determined and no<br>location information is being sent to HP as part of the<br>setup process.                                      |

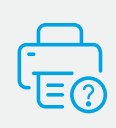

#### **Help and Support**

For printer information, troubleshooting, and videos, visit the printer support website. Enter your model name to find the printer.

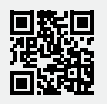

#### Panneau de commande

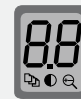

#### Écran de l'imprimante\*

Affiche des informations numériques destinées aux paramètres de copie et aux codes des événements

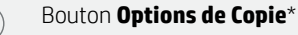

Appuyez pour accéder aux options de copie ♀ (Nombre de copies), ● (Plus clair/plus foncé), ou ♀ (Réduction/agrandissement).

 Bouton Démarrer Copie/Reprendre

 Souton Annuler

 Voyant Consommables

 U

 Bouton Alimentation

 Voyant Avertissement

 Souton et voyant Sans fil\*

 Bouton Copie ID\*

 Bouton Augmenter/Diminuer\*

 Appuyez pour modifier la valeur des paramètres de copie.

 \* Modèle sans fil uniquement.

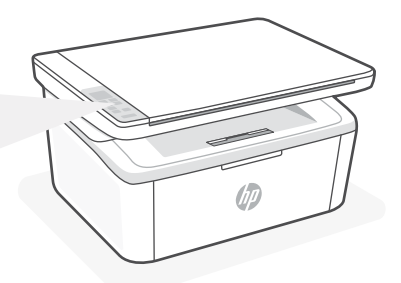

#### **Combinaisons de voyants**

| $\bigcirc$ | Prêt                                                                      |
|------------|---------------------------------------------------------------------------|
| Ф÷         | Traitement en cours                                                       |
| ()<br>! €  | Initialisation, nettoyage,<br>ou refroidissement en<br>cours              |
| !<         | Erreur, alimentation<br>manuelle, recto-verso<br>manuel, ou papier épuisé |
| <b>∷</b> < | Erreur cartouche                                                          |
|            | Niveau d'encre très bas                                                   |

#### Codes d'affichage de l'imprimante

Ces codes peuvent clignoter après la mise sous tension initiale de l'imprimante. Terminez la configuration à l'aide du logiciel HP Smart pour les résoudre.

| Erreur             | Action                                                               |
|--------------------|----------------------------------------------------------------------|
| Er/01              | Chargez du papier.                                                   |
| Er/04, Er/05, Er06 | Éliminez le bourrage papier. Accédez au site <b>hp.com/support</b> . |
| Er/07, Er/11       | Réinstallez la cartouche. Consultez le Guide d'installation.         |

Pour obtenir une liste complète des codes d'affichage de l'imprimante et des combinaisons de voyants, consultez le guide de l'utilisateur sur le site : **hp.com/support**.

# Français

# Aide et conseils pour le Wi-Fi et la connectivité (modèle sans fil uniquement)

Si logiciel ne parvient pas à trouver votre imprimante pendant la configuration, vérifiez les conditions suivantes pour résoudre le problème.

| Problème potentiel                                                                                        | Solution                                                                                                    |
|----------------------------------------------------------------------------------------------------|----------------------------------------------------------------------------------------------------|
| Délai dépassé du mode de configuration<br>du Wi-Fi de l'imprimante                                        | Si le voyant Sans fil ne clignote pas en bleu, cela signifie que<br>l'imprimante n'est peut-être pas en mode de configuration du<br>Wi-Fi. Pour redémarrer le mode de configuration :                                                                                      |
|                                                                                                    | <ol> <li>Appuyez sur les boutons</li></ol>                                                                                                    |
|                                                                                                    | 2. Veuillez attendre que l'imprimante redémarre.                                                                                                    |
|                                                                                                    | <ol> <li>Ouvrez l'application HP Smart et ajoutez l'imprimante.<br/>Si nécessaire, faites glisser votre doigt vers la gauche/la<br/>droite pour retrouver l'option Ajouter imprimante.</li> </ol>                                                                          |
| -                                                                                                    | Remarque: Seule la connexion 2,4 GHz est prise en charge.                                                                                                    |
| Ordinateur ou périphérique mobile trop<br>éloigné de l'imprimante                                         | Rapprochez votre ordinateur ou périphérique mobile de<br>l'imprimante. Votre périphérique est peut-être hors de portée<br>du signal Wi-Fi de l'imprimante.                                                                                                    |
| Ordinateur connecté à un Réseau<br>privé virtuel (VPN) ou à un réseau<br>professionnel distant            | Déconnectez-vous d'un VPN avant d'installer le logiciel HP<br>Smart. Vous ne pouvez pas installer d'applications depuis le<br>Microsoft Store si vous êtes connecté à un VPN. Connectez-<br>vous à nouveau au VPN après avoir terminé la configuration de<br>l'imprimante. |
|                                                                                                    | <b>Remarque</b> : Tenez compte de votre emplacement et de la sécurité du réseau Wi-Fi avant de vous déconnecter d'un VPN.                                                                                                    |
| Wi-Fi désactivé sur l'ordinateur<br>(ordinateur connecté par Ethernet)                                    | Si votre ordinateur est connecté par Ethernet, activez le Wi-Fi<br>de l'ordinateur pendant la configuration de l'imprimante.<br>Débranchez temporairement le câble Ethernet pour terminer la<br>configuration sur le Wi-Fi.                                                |
| La fonction Bluetooth et les services de<br>localisation sont désactivés sur votre<br>périphérique mobile | Si vous procédez à la configuration sur un périphérique mobile,<br>activez la fonction Bluetooth et les services de localisation.<br>Cela aidera le logiciel à retrouver votre réseau et votre<br>imprimante.                                                              |
|                                                                                                    | <b>Remarque</b> : Votre emplacement n'est pas identifié et aucune<br>information de localisation n'est envoyée à HP au cours du<br>processus de configuration.                                                                                                    |

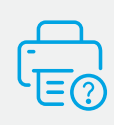

#### Aide et support

Pour obtenir des informations sur l'imprimante, le dépannage et des vidéos, rendez-vous sur le site Web d'assistance de l'imprimante. Saisissez le nom de modèle pour retrouver l'imprimante.

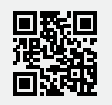

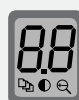

...

#### Pantalla de la impresora\*

Muestra información numérica para la configuración de copia y los códigos de evento.

#### Botón Opciones de copia\*

Pulse este botón para acceder a las opciones de copia  $\mathfrak{P}$  (Número de copias),  $\mathbb{O}$  (Más claro/más oscuro) o  $\mathfrak{S}$  (Reducir/ampliar).

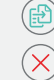

## Botón Iniciar copia/Reanudar

Botón **Cancelar** 

Indicador luminoso Suministros

() Botón de **encendido** 

#### Luz de aviso

Botón e indicador luminoso de **conexión inalámbrica**\*

Botón Copia de ID\*

Botón Arriba/Abajo\*

Pulse este botón para cambiar el valor de configuración de copia.

\*Solo para el modelo inalámbrico.

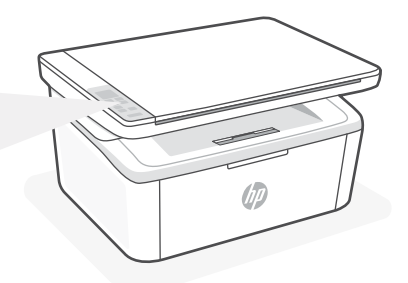

#### Patrones de luz

| Ċ         | Listo                                                         |
|-----------|---------------------------------------------------------------|
| С         | Procesando                                                    |
| ()<br>! € | Iniciando, limpiando o<br>enfriando                           |
| !<        | Error, alimentación<br>manual, dúplex manual<br>o falta papel |
| ∺         | Error de cartucho                                             |
|           | Cartucho con nivel<br>deficiente                              |

## Códigos de la pantalla de la impresora

Puede ser que estos códigos parpadeen después de encender la impresora por primera vez. Complete la configuración con el software HP Smart para resolverlos.

| Error              | Acción                                                            |
|--------------------|-------------------------------------------------------------------|
| Er/01              | Cargue papel.                                                     |
| Er/04, Er/05, Er06 | Elimine el atasco de papel. Visite <b>hp.com/support</b> .        |
| Er/07, Er/11       | Vuelva a instalar el cartucho. Consulte la Guía de configuración. |

Para obtener una lista completa de los códigos de la pantalla de la impresora y de los patrones de luz, consulte la guía del usuario disponible en: **hp.com/support**.

# Ayuda y consejos para Wi-Fi y conectividad (solo modelo inalámbrico)

Si el software no detecta su impresora durante la configuración, revise las siguientes condiciones para resolver el problema.

| Posible problema                                                                     | Solución                                                                                                    |
|--------------------------------------------------------------------------------------|----------------------------------------------------------------------------------------------------|
| El modo de configuración Wi-Fi de la<br>impresora se ha agotado                      | Si el indicador luminoso Inalámbrica no parpadea de<br>color azul, es posible que la impresora no esté en<br>modo de configuración Wi-Fi. Reinicie el modo de<br>configuración:                                                                     |
|                                                                                      | <ol> <li>Mantenga pulsados</li></ol>                                                                                                    |
|                                                                                      | 2. Espere a que la impresora se reinicie.                                                                                                    |
|                                                                                      | <ol> <li>Abra la aplicación HP Smart y agregue la<br/>impresora. Si es necesario, deslice el dedo hacia<br/>la derecha/izquierda en la parte superior de<br/>la pantalla de inicio para encontrar la opción<br/>Agregar impresora.</li> </ol>       |
|                                                                                      | Nota: Solo es compatible la conexión a 2,4 GHz.                                                                                                    |
| Ordenador o dispositivo móvil demasiado<br>lejos de la impresora                     | Sitúe el ordenador y el dispositivo móvil más cerca de<br>la impresora. Es posible que el dispositivo esté fuera<br>del alcance de la señal Wi-Fi de la impresora.                                                                                  |
| Ordenador conectado a una red privada virtual<br>(VPN) o a una red de trabajo remota | Desconéctese de una VPN antes de instalar el<br>software HP Smart. No es posible instalar aplicaciones<br>de Microsoft Store cuando se está conectado a una<br>VPN. Conéctese de nuevo a la VPN tras finalizar la<br>configuración de la impresora. |
|                                                                                      | <b>Nota</b> : tenga en cuenta su ubicación y la seguridad de la red Wi-Fi antes de desconectarse de una VPN.                                                                                                    |
| Wi-Fi desactivada en el ordenador<br>(ordenador conectado por Ethernet)              | Si su ordenador está conectado a través de<br>Ethernet, encienda la Wi-Fi del ordenador mientras<br>configura la impresora. Desconecte el cable Ethernet<br>temporalmente para completar la configuración a<br>través de Wi-Fi.                     |
| Bluetooth y los servicios de ubicación están desactivados en el dispositivo móvil    | Si realiza la configuración con un dispositivo móvil,<br>active el Bluetooth y los servicios de localización. Esto<br>ayuda al software a detectar su red y su impresora.                                                                           |
|                                                                                      | <b>Nota</b> : durante el proceso de configuración, no se<br>determina su ubicación ni se envía ningún dato de su<br>ubicación a HP.                                                                                                    |

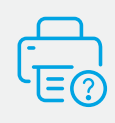

#### Ayuda y soporte técnico

Para obtener información sobre la impresora, resolución de problemas y vídeos, visite el sitio web de soporte de la impresora. Introduzca el nombre del modelo para encontrar su impresora.

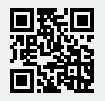

hp.com/support

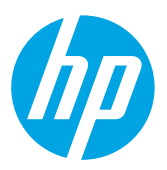

<sup>®</sup> Copyright 2021 HP Development Company, L.P.

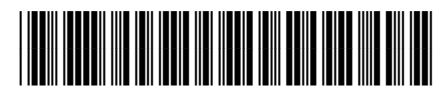

7MD72-90936

Printed in Vietnam Imprimé au Vietnam Impreso en Vietnám

EN FR

ES